## LAUSD User Guide

This guide will demonstrate the necessary steps to log in to your Cityspan site, view youth participants, create a group activity, enroll students into an activity, and track attendance.

Click one of the numbered items below to jump to the desired section:

- 1. Logging in
- 2. Creating Group Activities
  - a. Adding a schedule
  - b. Enrolling students
- 3. Entering Attendance by Activity
- 4. Entering Attendance by Date
- 5. Generating an Attendance Sheet
- 6. Generating Additional Reports
- 7. Back-enrolling Students

### Logging In

1. Go to <u>www.youthservices.net/lausd</u>, and enter your username and password. Always be sure to check for Notices from BTB. If you require assistance, you can call the toll-free Help Desk.

|   | LAUSD - Beyon                                                                                                    | d the Bell Branch                                                                                 |  |  |  |
|---|----------------------------------------------------------------------------------------------------|---------------------------------------------------------------------------------------------------|--|--|--|
|   | MANAGEMENT INFORMATION SYSTEM                                                                                                    | NOTICES:                                                                                          |  |  |  |
| 7 | LOGIN                                                                                                    | Tuesday, September 10, 2013                                                                       |  |  |  |
|   | Username:<br>Password:                                                                                                    | The window for the August attendance opens on September 1st and closes on Monday, September 16th. |  |  |  |
|   | ENTER SYSTEM                                                                                                    | Tuesday, September 10, 2013                                                                       |  |  |  |
|   | For assistance, call the Help Desk:<br>866-469-6884 (toll-free)<br>Mon-Fri, 8AM-5PM, Pacific Time                                                                          | August Attendance DEADLINE is Monday<br>SEPTEMBER 16, 2013                                        |  |  |  |
|   | NOTE: this is NOT the right page for<br>LAUSD SES site login.<br>If you are an SES tutor/provider, please<br>login at this link instead:<br>www.youthservices.net/lausdses |                                                                                                   |  |  |  |

## Viewing Youth Participants

1. After you've logged in, click the 'Participants & Staff' tab.

|   | LAUSD - Beyond            | the Bell Branch                            |                |        | <u>Logout</u> |
|---|---------------------------|--------------------------------------------|----------------|--------|---------------|
|   | Home                      | SERVICE SITE                               |                |        | Edit          |
|   | Participants & Staff      | BTB Sample Provider - Sample Eleme<br>PLoc | ntary School 1 |        |               |
| l | Group Acumues<br>Partners | 1001<br>Site Coordinator Name              | Phone          | E      | mail          |
| ļ | Reports                   | Site Assistant Name                        | Phone          | E      | mail          |
| ļ | APR Reports<br>Utilities  | Street Address                             | City           | St.    | ZIP           |
|   | Help Center               | Site Phone 1                               | Site Phone 2   | Site F | ax            |
|   | Recount Settings          |                                            |                |        |               |

2. You can search for a student by searching for their first or last name, or you can view all Youth Participants by clicking 'View Youth Participants.'

| LAUSD - Beyond the Bell Branch |                  |        |          |                          |        |        | L     | <u>.ogout</u>         |        |
|--------------------------------|------------------|--------|----------|--------------------------|--------|--------|-------|-----------------------|--------|
|                                |                  |        |          |                          |        |        |       | View Pe               | ersons |
| Home                           | PART             | ICIPA  | NTS 8    | STA                      | FF     |        |       |                       |        |
| Participants & Staff           | BTB S            | ample  | Prov     | ider                     | - Sar  | nple I | Eleme | ntary School 1        |        |
| Group Activities               | View I           | W Typ  | <u> </u> |                          |        |        |       | Search                |        |
| Partners                       | View Y<br>View I | outh í | Partici  | pants<br><b>: init</b> i | ial    |        |       | First Name:<br>Lizett |        |
| Reports                        | Α                | в      | с        | D                        | Е      | F      | -     | Last Name:            |        |
| APR Reports                    | н                | Ι      | J        | К                        | L      | М      | N     | Abrego                | _      |
| Utilities                      | o<br>V           | P<br>W | Q<br>X   | R<br>Y                   | s<br>z | 1      | U     | Find Person           |        |
| Help Center                    |                  |        |          |                          |        |        |       |                       |        |
| Account Settings               |                  |        |          |                          |        |        |       |                       |        |
|                                |                  |        |          |                          |        |        |       |                       |        |

3. Once you've clicked on a student's name, you will be able to view that student's information.

| LAUSD - Beyond the Bell Branch                               |                              |            |            |  |  |  |  |  |
|--------------------------------------------------------------|------------------------------|------------|------------|--|--|--|--|--|
| ASES / ASSETS Optional - 21C Enrollment Reports View Persons |                              |            |            |  |  |  |  |  |
| Home                                                         | 1. REGISTRATION              |            | Print Save |  |  |  |  |  |
| Participants & Staff                                         | LAUSD DATA                   |            |            |  |  |  |  |  |
| Group Activities                                             | * First Name                 | LIZETT     |            |  |  |  |  |  |
| Partners                                                     | * Middle Name                |            |            |  |  |  |  |  |
| Descrite                                                     | * Last Name                  | ABREGO     |            |  |  |  |  |  |
| Reports                                                      | * 10-Digit Statewide Student |            |            |  |  |  |  |  |
| APR Reports                                                  | Identifier<br>* Student ID   | 0721015062 |            |  |  |  |  |  |
| Utilitiae                                                    | Grade                        | 7          |            |  |  |  |  |  |
| Vullues                                                      | Date of Birth                | 7/31/2001  |            |  |  |  |  |  |
| Help Center                                                  | Track                        | A          |            |  |  |  |  |  |
| Account Settings                                             | END OF LAUSD DATA            |            |            |  |  |  |  |  |
|                                                              | * Date of Original Intake    |            |            |  |  |  |  |  |
|                                                              | Status                       | Active     |            |  |  |  |  |  |

Note: All Youth Participant data is provided to Cityspan by LAUSD on a monthly basis. Parent contact information is optional. All data in the 'Optional – 21c' tab is optional, but if the information is filled out, Cityspan can generate your APRs.

## **Creating Group Activities**

1. Click on the 'Group Activities' tab, and then click 'Add Activity.'

|   | LAUSD - Beyond       | I the Bell Branch Logout                                   |
|---|----------------------|------------------------------------------------------------|
|   |                      | View Activities View by Date Add Activity                  |
|   | Home                 | ACTIVITIES                                                 |
|   | Particinants & Staff | BTB Sample Provider - Sample Elementary School 7/1/2013 to |
|   | Group Activities     | 1 6/30/2014                                                |
|   | Partners             |                                                            |
|   | Reports              | Page 1                                                     |
|   | APR Reports          | Name<br>2013-14 Fall Math Club                             |
|   | Utilities            | 2013-14 Fall Science Olympiad                              |
|   | Help Center          | 2013-14 Second Grade Afterschool Homework Assistance       |
| 1 | Account Settings     | BTB Uploaded Attendance 2013-14                            |
|   |                      | BTB Uploaded Attendance 2013-14                            |
|   |                      | BTB Uploaded Attendance 2013-14                            |
|   |                      | BTB Uploaded Attendance 2013-14                            |

2. Enter the activity's name in the 'Service Name' field. Check with your admin or BTB to see if you should enter a 'TAC Code'. 'CI Activity Codes' are required for High School sites, but are optional for Elementary / MS. Once you've filled in all necessary information, click 'Save & Proceed.'

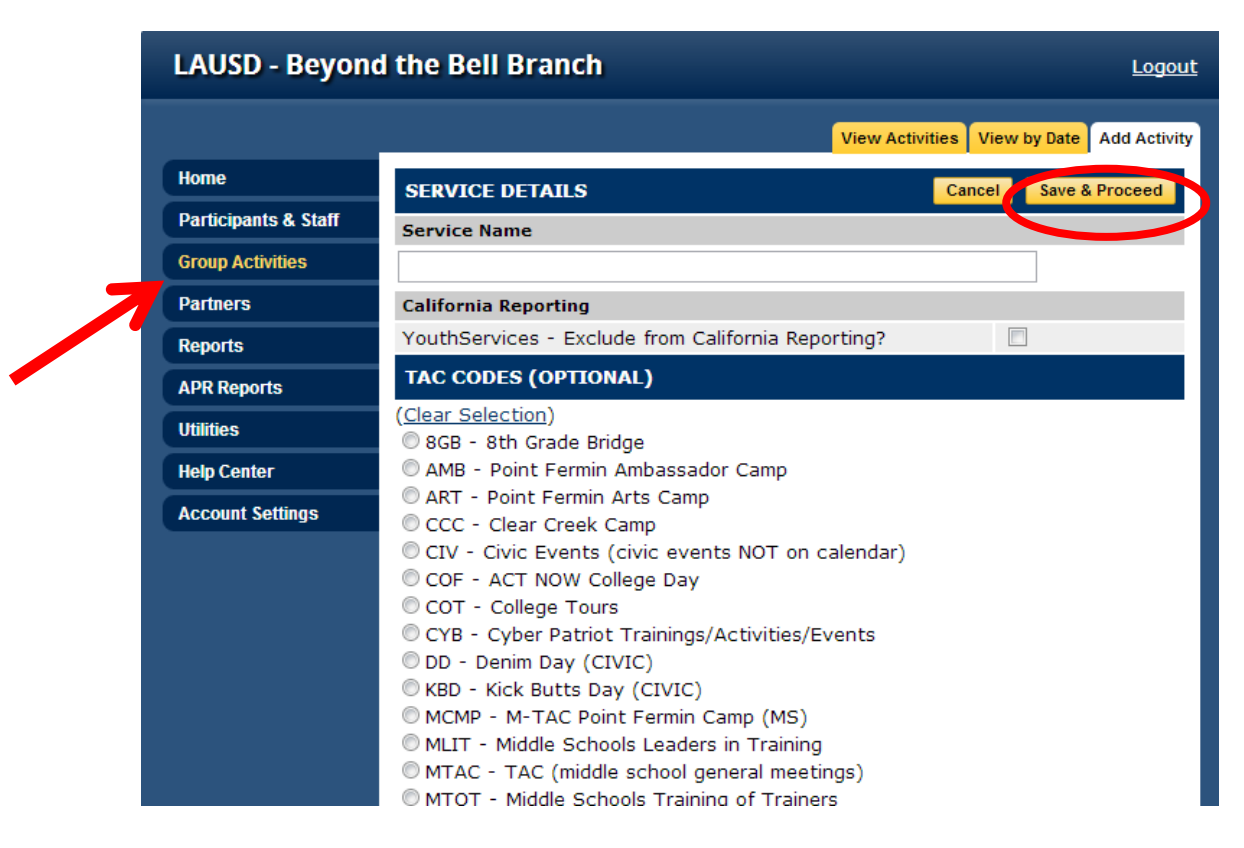

3. To add a schedule for your activity, click 'Edit' next to 'Schedule'. If the activity is scheduled for multiple dates, click 'To add Multiple Dates to the schedule, click here.' If the activity is schedule for a single date, click the 'To add a Single Date to the schedule, click here'.

| LAUSD - Beyond the Bell Branch |                                                                  |  |  |  |  |  |  |
|--------------------------------|------------------------------------------------------------------|--|--|--|--|--|--|
|                                | General Info Enrollment Attendance Reports Activity List         |  |  |  |  |  |  |
| Ноте                           | GENERAL INFO Delete                                              |  |  |  |  |  |  |
| Participants & Staff           | Homework Help                                                    |  |  |  |  |  |  |
| Group Activities               | TAC Code Edit                                                    |  |  |  |  |  |  |
| Partners                       | SOS - Spotlight on Success                                       |  |  |  |  |  |  |
| Reports                        | CI Activity Code Edit                                            |  |  |  |  |  |  |
| APR Reports                    | 21C Category (Dual funded sites only) Edit                       |  |  |  |  |  |  |
| Utilities<br>Help Center       | 21C Student Population(s) Targeted (Dual funded sites only) Edit |  |  |  |  |  |  |
| Account Settings               | 21C Subject Area(s) (Dual funded sites only)                     |  |  |  |  |  |  |
|                                | California Reporting                                             |  |  |  |  |  |  |
|                                | YouthServices - Exclude from<br>California Reporting? No         |  |  |  |  |  |  |
|                                | Schedule                                                         |  |  |  |  |  |  |

4. Enter a 'Begin Date' and an 'End Date' date for the activity, and the times it will take place during each day of the week, and then click 'Add Multiple Dates.'

| LAUSD - Beyond the Bell Branch |                                                                 |                   |  |  |  |  |  |
|--------------------------------|-----------------------------------------------------------------|-------------------|--|--|--|--|--|
|                                |                                                                 | Cancel            |  |  |  |  |  |
| Home                           | ADD DATE(5) TO SCHEDULE                                         | Cancer            |  |  |  |  |  |
| Participants & Staff           | Homework Help<br>To Add Multiple Dates to the Schedule          |                   |  |  |  |  |  |
| Group Activities               |                                                                 |                   |  |  |  |  |  |
| Partners                       | Step 1:         Enter Begin Date (mm/dd/yy):         Begin Date | :                 |  |  |  |  |  |
| Reports                        | Char D. Easter East Date (mar/dd/ac):                           |                   |  |  |  |  |  |
| APR Reports                    | Step 2: Enter End Date (mm/dd/yy): End Date:                    |                   |  |  |  |  |  |
| Utilities                      | Step 3: Select the Begin and End Times for each class           | day.              |  |  |  |  |  |
| Help Center                    | Day Begin Time                                                  | End Time          |  |  |  |  |  |
| Account Settings               | Monday                                                          | •                 |  |  |  |  |  |
| Account Setungs                | Tuesday                                                         | •                 |  |  |  |  |  |
|                                | Wednesday 🗨                                                     | •                 |  |  |  |  |  |
|                                | Thursday                                                        |                   |  |  |  |  |  |
|                                | Friday                                                          | •                 |  |  |  |  |  |
|                                | Saturday 🗨                                                      | •                 |  |  |  |  |  |
|                                | Sunday                                                          |                   |  |  |  |  |  |
|                                | Step 4: Click "Add Multiple Dates".                             | dd Multiple Dates |  |  |  |  |  |

5. To enroll 'Youth Participants' into your activity, click on the 'Enrollment' tab, and then click 'Click here to enroll new participants.'

| LAUSD - Beyond the Bell Branch |        |                               |                 |             |                 |  |  |  |
|--------------------------------|--------|-------------------------------|-----------------|-------------|-----------------|--|--|--|
|                                |        | General In o Enroll           | ment Atendanc   | e Reports   | Activity List   |  |  |  |
| Home                           | SCHEDU | JLE A                         | dd Dates Dele   | te Selected | Return          |  |  |  |
| Participants & Staff           | Homew  | ork Help                      |                 |             |                 |  |  |  |
| Group Activities               |        | Page <u>1 2 3</u> <u>Ne</u>   |                 |             |                 |  |  |  |
| Partners                       | Select | Date                          | Begin           | End         | Time            |  |  |  |
| -                              |        | Monday, September 02, 2013    | 3:30 PM         | 6:00 PM     | ( <u>Time</u> ) |  |  |  |
| Reports                        |        | Wednesday, September 04, 2013 | 3:30 PM         | 6:00 PM     | ( <u>Time</u> ) |  |  |  |
| APR Reports                    |        | Friday, September 06, 2013    | 3:30 PM         | 6:00 PM     | ( <u>Time</u> ) |  |  |  |
| Utilities                      |        | 6:00 PM                       | ( <u>Time</u> ) |             |                 |  |  |  |
| Help Center                    |        | Wednesday, September 11, 2013 | 3:30 PM         | 6:00 PM     | ( <u>Time</u> ) |  |  |  |
| Account Cottingo               |        | Friday, September 13, 2013    | 3:30 PM         | 6:00 PM     | ( <u>Time</u> ) |  |  |  |
| Account Setungs                |        | Monday, September 16, 2013    | 3:30 PM         | 6:00 PM     | ( <u>Time</u> ) |  |  |  |

6. You can view students by their last name initial by clicking the corresponding letter, or you can view all students within your site by clicking 'ALL.' You can click 'Use Query' to copy enrollment or enroll using parameters. For further guidance on this method, you can call the help desk at 866-469-6884.

| LAUSD - Beyond the Bell Branch |                                        |           |  |  |  |
|--------------------------------|----------------------------------------|-----------|--|--|--|
| Home                           | ENROLL PARTICIPANT<br>Homework Help    | Return    |  |  |  |
| Participants & Staff           | STEP 1: FIND PARTICIPANTS              | Use Query |  |  |  |
| Group Activities               | View by Last Name Initial Find by Name |           |  |  |  |
| Partners                       | A B C D E F G First Name               |           |  |  |  |
| Reports                        |                                        |           |  |  |  |
| APR Reports                    | V W X Y Z ALL                          |           |  |  |  |
| Utilities                      | Dergen Turne                           |           |  |  |  |
| Help Center                    |                                        | •         |  |  |  |
| Account Settings               | Find Person                            |           |  |  |  |
|                                | No persons matched your criteria       |           |  |  |  |
|                                |                                        |           |  |  |  |

7. Once you have a list of students, check the checkbox next to the students you would like to enroll in the activity, and then click 'Next Step.'

| LAUSD - Beyond the Bell Branch |          |               |        |        |        |         |        |                             |                 |            |
|--------------------------------|----------|---------------|--------|--------|--------|---------|--------|-----------------------------|-----------------|------------|
|                                |          |               |        |        |        |         |        |                             |                 |            |
| Home                           | ENR      | DLL F         | PART   | ICIP   | ANT    |         |        |                             |                 | Return     |
|                                | Hom      | ewoi          | rk He  | lp     |        |         |        |                             |                 |            |
| Participants & Staff           | STEP     | • 1: F        | IND    | PAR    | TICI   | PANTS   | s      |                             |                 | Use Query  |
| Group Activities               | View     | by L          | .ast N | ame    | Initi  | al      |        | Find by Name                |                 |            |
| Partners                       | Α        | в             | С      | D      | Е      | F       | G      | First Name                  |                 |            |
| Reports                        | н        | Ι             | J      | К      | L      | м       | Ν      |                             |                 |            |
| APR Reports                    | 0<br>V   | P             | Q<br>X | R      | S<br>7 | Т       | U<br>I | Last Name                   |                 |            |
| Iltilities                     | •        |               | ~      |        | 2      |         |        | Demonstration of            |                 |            |
|                                |          |               |        |        |        |         |        | Person Type                 | •               |            |
| Help Cellter                   |          |               |        |        |        |         |        | Find Person                 |                 |            |
| Account Settings               |          |               |        |        |        |         |        |                             | _               |            |
|                                | STER     | 9 <b>2:</b> 5 | SELEO  | CT P   | ARTI   | CIPA    | NTS    |                             |                 | Next Step  |
|                                | Choo     | se pa         | artici | pants  | s to e | nroll t | then o | click "Next Step". Select A | ll / <u>Nor</u> | le         |
|                                | Enro     | II Pa         | rticip | oant   | Name   | e       |        |                             | Date            | e of Birth |
| _                              | <b>V</b> | AB            | REGO   | ), LIZ | ZETT   |         |        |                             | 7/31            | /2001      |
|                                | 7 🗖      | AB            | RICA   | , ale  | XIS    |         |        |                             | 3/16            | /2006      |
|                                | 1        | AC            | OST    | а, Ae  | BIGAI  | L       |        |                             | 6/2/            | 2003       |
|                                |          | AC            | OST    | A, LU  | IS     |         |        |                             | 11/9            | /2006      |
|                                |          | AC            | OST/   | а, MI  | ILCA   | H       |        |                             | 3/12            | /2004      |
|                                |          | AC            | OST    | A, SA  | MAN    | ITHA    |        |                             | 1/17            | /2000      |
|                                |          | AC            | OST/   | A-SA   | LAZA   | AR, AN  | INA    |                             | 2/1/            | 2004       |
|                                | 1        | AD            | AME,   | MA     | RISS   | 4       |        |                             | 7/9/            | 2005       |

8. Make sure the 'Enroll Date' is accurate, and click 'Next Step' (note: the 'Enroll Date' defaults to the first day the activity is scheduled). You can then click 'Done' and continue enrolling, or move on to your next task.

| LAUSD - Beyond the Bell Branch |                                                                           |                                                       |                      |  |  |  |  |  |
|--------------------------------|---------------------------------------------------------------------------|-------------------------------------------------------|----------------------|--|--|--|--|--|
| Home                           | ENROLL PARTICIPANT                                                        |                                                       | Cancel               |  |  |  |  |  |
| Participants & Staff           | Homework Help<br>STEP 3: SELECT ENROLL DATE(S)                            | Homework Help STEP 3: SELECT ENPOLI DATE(S) Next Step |                      |  |  |  |  |  |
| Group Activities               | Participant(s) will be enrolled according to the dates indicated. You may |                                                       |                      |  |  |  |  |  |
| Partners                       | enter alternate dates, set all dates to<br>beginning of the service.      | to <u>today's date</u> or                             | set all dates to the |  |  |  |  |  |
| Reports                        | Participant Name                                                          | Enroll Date                                           |                      |  |  |  |  |  |
| APR Reports                    | ABREGO, LIZETT                                                            | 9/2/2013                                              |                      |  |  |  |  |  |
| Utilities                      | ACOSTA, ABIGAIL                                                           | 9/2/2013                                              |                      |  |  |  |  |  |
| Help Center                    | ADAME, MARISSA                                                            | 9/2/2013                                              |                      |  |  |  |  |  |
| Account Settings               |                                                                           | Next Step                                             |                      |  |  |  |  |  |

## **Entering Attendance by Activity**

1. To enter attendance by group, click on the 'Group Activities' tab, and then click the activity you would like to enter attendance for.

|  | LAUSD - Beyon                                                      | d the Bell Branch                                          |
|--|--------------------------------------------------------------------|------------------------------------------------------------|
|  |                                                                    | View Activities View by Date Add Activity                  |
|  | Home                                                               | ACTIVITIES Current Term -                                  |
|  | Participants & Staff                                               | BTB Sample Provider - Sample Elementary School 7/1/2013 to |
|  | Group Activities                                                   | 1 6/30/2014                                                |
|  | Parmers                                                            |                                                            |
|  | Reports                                                            |                                                            |
|  | APR Reports                                                        | Name<br>2013-14 Fall Math Club                             |
|  | Utilities                                                          | 2013-14 Fall Science Olympiad                              |
|  | Help Center                                                        | 2013-14 Second Grade Afterschool Homework Assistance       |
|  | BTB Uploaded Attendance 2013-14<br>BTB Uploaded Attendance 2013-14 |                                                            |
|  |                                                                    | BTB Uploaded Attendance 2013-14                            |
|  |                                                                    | BTB Uploaded Attendance 2013-14                            |
|  |                                                                    | BTB Uploaded Attendance 2013-14                            |
|  |                                                                    | BTB Uploaded Attendance 2013-14 (Exampe 4)                 |
|  |                                                                    | BTB Uploaded Attendance 2013-14 (Example 1)                |
|  |                                                                    | BTB Uploaded Attendance 2013-14 (Example 1b)               |
|  |                                                                    | BTB Uploaded Attendance 2013-14 (Example 2)                |
|  |                                                                    | BTB Uploaded Attendance 2013-14 (Example 3)                |

2. After opening the activity, click the 'Attendance' tab.

| LAUSD - Beyon        | d the Bell Branch                                                 | <u>Logout</u>      |
|----------------------|-------------------------------------------------------------------|--------------------|
|                      | General Info Enrollment Attendance Repo                           | orts Activity List |
| Home                 | GENERAL INFO                                                      | Delete             |
| Participants & Staff | Homework Help                                                     |                    |
| Group Activities     | TAC Code                                                          | Edit               |
| Partners             | SOS - Spotlight on Success                                        |                    |
| Reports              | CI Activity Code                                                  | Edit               |
| APR Reports          | A2 - Homework assistance<br>21C Category (Dual funded sites only) | Edit               |
| Utilities            |                                                                   |                    |
| Help Center          | 21C Student Population(s) Targeted (Dual funded sites only)       | Edit               |
| Account Settings     | 21C Subject Area(s) (Dual funded sites only)                      | Edit               |
|                      | California Reporting                                              | Edit               |
|                      | YouthServices - Exclude from California<br>Reporting? No          |                    |
|                      | Schedule                                                          | Edit               |

3. Click the date you would like to enter attendance into.

| LAUSD - Beyon        | d the Bell        | Branch                  |             |                 |               | <u>Logout</u>       |
|----------------------|-------------------|-------------------------|-------------|-----------------|---------------|---------------------|
|                      |                   | G                       | eneral Info | Enrollment Att  | endance Re    | ports Activity List |
| Home                 | ATTENDAN          | CE                      |             |                 |               |                     |
| Participants & Staff | Homework          | Help                    |             |                 |               |                     |
| Group Activities     | All Dates         | All Thru Today          | Incom       | plete Thru Toda | ay <u>Emp</u> | ty Thru Today       |
| Partners             | Date              |                         |             | Begin           | End           | Completion          |
|                      | <u>Monday, Se</u> | <u>ptember 02, 2013</u> |             | 3:30 PM         | 6:00 PM       | 0/3                 |
| Reports              | Wednesday,        | September 04, 20        | 13          | 3:30 PM         | 6:00 PM       | 0/3                 |
| APR Reports          | Friday, Sept      | <u>tember 06, 2013</u>  |             | 3:30 PM         | 6:00 PM       | 0/3                 |
|                      | Monday, Se        | <u>ptember 09, 2013</u> |             | 3:30 PM         | 6:00 PM       | 0/3                 |
| Utilities            | Wednesday,        | September 11, 20        | 13          | 3:30 PM         | 6:00 PM       | 0/3                 |
| Help Center          | Friday, Sept      | tember 13, 2013         |             | 3:30 PM         | 6:00 PM       | 0/3                 |
| Assessed Cattings    | Monday, Se        | <u>ptember 16, 2013</u> |             | 3:30 PM         | 6:00 PM       | 0/3                 |
| Account Settings     | Wednesday,        | September 18, 20        | 13          | 3:30 PM         | 6:00 PM       | 0/3                 |
|                      | Friday, Sept      | tember 20, 2013         |             | 3:30 PM         | 6:00 PM       | 0/3                 |
|                      | Monday, Se        | <u>ptember 23, 2013</u> |             | 3:30 PM         | 6:00 PM       | 0/3                 |
|                      | Wednesday,        | September 25, 20        | 13          | 3:30 PM         | 6:00 PM       | 0/3                 |
|                      | Friday, Sept      | ember 27, 2013          |             | 3:30 PM         | 6:00 PM       | 0/3                 |
|                      | Monday, Se        | <u>ptember 30, 2013</u> |             | 3:30 PM         | 6:00 PM       | 0/3                 |

4. Select whether the student was present or absent, and click 'Save.' If you are entering several days' worth of attendance at a time, you can instead click 'Save & Next Day' to view the next scheduled day for the activity.

| LAUSD - Beyond the Bell Branch |                              |          |         |            |                                         |                      |  |  |
|--------------------------------|------------------------------|----------|---------|------------|-----------------------------------------|----------------------|--|--|
| Home                           | ATTENDANCE                   |          |         | Print      | Save                                    | Rturn                |  |  |
| Participants & Staff           | Homework Help<br>Mon,        | Sep 2, 2 | 2013    | Ē          | Enter By Name Searce<br>Save & Next Day |                      |  |  |
| Group Activities               | All Present All Absent Clear |          |         |            |                                         |                      |  |  |
| Partners                       | Participant Name             | Pres.    | Abs.    | Unk.       | Begin                                   | End                  |  |  |
| Departe                        | ABREGO, LIZETT               | ۲        | $\odot$ | $\bigcirc$ | 3:30 PM                                 | 6:00 PM              |  |  |
| Reports                        | ACOSTA, ABIGAIL              | ۲        | $\odot$ | $\odot$    | 3:30 PM                                 | 6:00 PM              |  |  |
| APR Reports                    | ADAME, MARISSA               | $\odot$  | ۲       | $\bigcirc$ | 3:30 PM                                 | 6:00 PM              |  |  |
| Utilities                      | Mon,                         | Sep 2, 2 | 2013    |            | Save & N                                | <u>lext Day &gt;</u> |  |  |
| Help Center                    |                              |          |         | _          |                                         |                      |  |  |
| Account Settings               | ATTENDANCE                   |          |         | Print      | Save                                    | Return               |  |  |
| rioooant octungo               |                              |          |         |            |                                         |                      |  |  |
|                                |                              |          |         |            |                                         |                      |  |  |
|                                |                              |          |         |            |                                         |                      |  |  |

Note: To save time, you can click 'All Present' and manually change the attendance for students that were absent.

## Entering Attendance by Date

1. To enter attendance by date, click on the 'Group Activities' tab, and then click the 'View by Date' tab.

| LAUSD - Beyon        | d the Bell Branch                                                                     |  |  |  |  |  |
|----------------------|---------------------------------------------------------------------------------------|--|--|--|--|--|
|                      | View Activities View by Date Add Activity                                             |  |  |  |  |  |
| Home                 | ACTIVITIES Current Term -                                                             |  |  |  |  |  |
| Participants & Staff | BTB Sample Provider - Sample Elementary School 7/1/2013 to                            |  |  |  |  |  |
| Group Activities     | 1 6/30/2014                                                                           |  |  |  |  |  |
| Partners             | View by Initial<br>A B C D E F G H I J K L M N O P Q R S T U V W X Y Z ALL            |  |  |  |  |  |
| Reports              | Page 1                                                                                |  |  |  |  |  |
| APR Reports          | Name<br>2013-14 Fall Math Club                                                        |  |  |  |  |  |
| Utilities            | 2013-14 Fall Science Olympiad<br>2013-14 Second Grade Afterschool Homework Assistance |  |  |  |  |  |
| Help Center          |                                                                                       |  |  |  |  |  |
| Account Settings     | BTB Uploaded Attendance 2013-14<br>BTB Uploaded Attendance 2013-14                    |  |  |  |  |  |

2. Click on the date you would like to enter attendance for.

| LAUSD - Beyon        | d the Bell                           | Branch                                 |                                        |                                      | Logout                               |
|----------------------|--------------------------------------|----------------------------------------|----------------------------------------|--------------------------------------|--------------------------------------|
|                      |                                      |                                        | 1                                      | View Activities View                 | v by Date Add Activity               |
| Home                 | DATES OF A                           | TTENDANCE                              |                                        |                                      | Current Term 🔻                       |
| Participants & Staff | 7/2/2013                             | 9/18/2013                              | 11/7/2013                              | 12/27/2013                           | 3/19/2014                            |
| Group Activities     | 7/3/2013<br>8/1/2013                 | <u>9/19/2013</u><br><u>9/20/2013</u>   | <u>11/8/2013</u><br>11/11/2013         | <u>12/30/2013</u><br>12/31/2013      | <u>3/21/2014</u><br><u>3/24/2014</u> |
| Partners             | <u>8/2/2013</u><br>8/5/2013          | <u>9/23/2013</u><br>9/24/2013          | <u>11/12/2013</u><br>11/13/2013        | <u>1/1/2014</u><br>1/3/2014          | <u>3/26/2014</u><br>3/28/2014        |
| Reports              | 8/6/2013                             | 9/25/2013                              | <u>11/14/2013</u><br>11/15/2013        | <u>1/6/2014</u><br>1/8/2014          | 3/31/2014                            |
| APR Reports          | 8/8/2013                             | 9/27/2013                              | <u>11/18/2013</u><br>11/18/2013        | <u>1/10/2014</u><br>1/12/2014        | 4/4/2014                             |
| Utilities            | <u>8/9/2013</u><br><u>8/12/2013</u>  | <u>9/30/2013</u><br>10/1/2013          | <u>11/19/2013</u><br><u>11/20/2013</u> | <u>1/13/2014</u><br><u>1/15/2014</u> | <u>4/7/2014</u><br><u>4/9/2014</u>   |
| Help Center          | <u>8/13/2013</u><br>8/14/2013        | <u>10/2/2013</u><br>10/3/2013          | $\frac{11/21/2013}{11/22/2013}$        | <u>1/1//2014</u><br>1/20/2014        | <u>4/11/2014</u><br>4/14/2014        |
| Account Settings     | <u>8/15/2013</u><br>8/16/2013        | <u>10/4/2013</u><br>10/7/2013          | <u>11/25/2013</u><br>11/26/2013        | <u>1/22/2014</u><br>1/24/2014        | 4/16/2014<br>4/18/2014               |
|                      | <u>8/19/2013</u><br>8/20/2013        | <u>10/8/2013</u><br>10/9/2013          | <u>11/27/2013</u><br>11/28/2013        | <u>1/27/2014</u><br>1/29/2014        | <u>4/21/2014</u><br>4/23/2014        |
|                      | 8/21/2013                            | 10/10/2013                             | 11/29/2013                             | 1/31/2014                            | 4/25/2014                            |
|                      | <u>8/22/2013</u><br><u>8/23/2013</u> | <u>10/11/2013</u><br><u>10/14/2013</u> | <u>12/2/2013</u><br><u>12/3/2013</u>   | <u>2/3/2014</u><br>2/5/2014          | <u>4/28/2014</u><br><u>4/30/2014</u> |
|                      | 8/26/2013<br>8/27/2013               | <u>10/15/2013</u><br>10/16/2013        | <u>12/4/2013</u><br>12/5/2013          | <u>2/7/2014</u><br>2/10/2014         | <u>5/2/2014</u><br>5/5/2014          |
|                      | 8/28/2013                            | <u>10/17/2013</u>                      | 12/6/2013                              | 2/12/2014                            | <u>5/7/2014</u>                      |
|                      | <u>8/29/2013</u><br><u>8/30/2013</u> | 10/18/2013                             | 12/10/2013                             | 2/17/2014                            | 5/12/2014                            |
|                      | <u>9/2/2013</u><br>9/3/2013          | <u>10/22/2013</u><br>10/23/2013        | <u>12/11/2013</u><br>12/12/2013        | 2/19/2014<br>2/21/2014               | <u>5/14/2014</u><br>5/16/2014        |
|                      | 9/4/2013                             | 10/24/2013                             | 12/13/2013                             | 2/24/2014                            | 5/19/2014                            |
|                      | <u>9/5/2013</u><br><u>9/6/2013</u>   | <u>10/25/2013</u><br><u>10/28/2013</u> | <u>12/16/2013</u><br><u>12/17/2013</u> | <u>2/26/2014</u><br>2/28/2014        | <u>5/21/2014</u><br><u>5/23/2014</u> |

Note: Dates must have 1 scheduled activity to be listed.

3. Select whether the student was present or absent for each activity they are enrolled in, and click 'Save.'

| LAUSD - Beyond the Bell Branch |         |            |         |                       |             |                   |  |  |
|--------------------------------|---------|------------|---------|-----------------------|-------------|-------------------|--|--|
|                                | ATTE    | NDAN       | CE      |                       | (           | Save Peturn       |  |  |
| Home                           | << Pre  | ev Date    | 2       | Monday, September 0   | 2, 2013     | Next Date >>      |  |  |
| Participants & Staff           |         |            |         |                       |             |                   |  |  |
| Group Activities               |         |            |         |                       | All Present | All Absent Clear  |  |  |
| Dartnore                       | Pres.   | Abs.       | Unk.    | Participant Name (56) | Activit     | y Name            |  |  |
| Partners                       | ۲       | $\odot$    | $\odot$ | ABREGO, LIZETT        | 2013-       | 14 Fall Math Club |  |  |
| Reports                        | ۲       | $\odot$    | $\odot$ | ABREGO, LIZETT        | Homey       | vork Help         |  |  |
| APR Reports                    | ۲       | $\bigcirc$ | $\odot$ | ACOSTA, ABIGAIL       | 2013-       | 14 Fall Math Club |  |  |
|                                | ۲       | $\odot$    | $\odot$ | ACOSTA, ABIGAIL       | Homey       | vork Help         |  |  |
| Utilities                      | ۲       | $\odot$    | $\odot$ | ADAME, MARISSA        | 2013-       | 14 Fall Math Club |  |  |
| Help Center                    | ۲       | $\odot$    | $\odot$ | ADAME, MARISSA        | Homey       | vork Help         |  |  |
| Assount Cottingo               | $\odot$ | $\odot$    | ۲       | AGREDANO, JANELLE     | 2013-       | 14 Fall Math Club |  |  |
| Account Settings               | 0       | $\odot$    | ۲       | AGUIAR-DIAZ, JOSE     | 2013-       | 14 Fall Math Club |  |  |
|                                | $\odot$ | $\odot$    | ۲       | ANGEL, AXEL           | 2013-       | 14 Fall Math Club |  |  |
|                                | $\odot$ | $\odot$    | ۲       | AREVALO, MAXIMILIAN   | 2013-       | 14 Fall Math Club |  |  |
|                                | $\odot$ | $\bigcirc$ | ۲       | ARMENTA, AIMEE        | 2013-       | 14 Fall Math Club |  |  |
|                                | $\odot$ | $\odot$    | ۲       | BAHENA GARCIA, ADOLFO | 2013-       | 14 Fall Math Club |  |  |

Generating an Attendance Sheet 1. Click the 'Reports' tab, and then click 'Sign-In Sheet.'

| LAUSD - Beyon                | d the Bell Branch                                                                                                    |
|------------------------------|----------------------------------------------------------------------------------------------------|
| Home<br>Participants & Staff | REPORTS<br>BTB Sample Provider - Sample Elementary School 1<br>Choose a Report                                                                                                    |
| Group Activities             | BTB Reports (CA Grant Compliant)                                                                                                    |
| Partners<br>Reports          | BTB Attendance Report<br>For each grant type, shows progress towards grant award limits. Also breaks down actual<br>performance data by month.                                                                  |
| APR Reports                  | Progress by Grant Type (Calendar Year)                                                                                                    |
| Utilities                    | be used by CDE when determining grant reductions. The grant info used will be the first                                                                                                    |
| Help Center                  | fiscal year (e.g. if for calendar year 2012, the grant info for FY 2011-12 will be used). BTB HS Report by CI Category                                                                                          |
| Account Settings             | Attendance Collection Tools                                                                                                    |
|                              | Barcode Sign-In Sheet<br>This sheet is required daily for sign-in and sign-out of students in ASES and ASSETS<br>programs.                                                                                      |
|                              | Barcode Sign-In Sheet By Date Range<br>This sheet is required daily for sign-in and sign-out of students in ASES and ASSETS<br>programs.                                                                        |
|                              | Sign-In Sheet<br>This attendance sheet has sign-in, sign-out, time in, and time out tracking. There are two<br>version of this attendance sheet, one for each activity and one for a master list.               |
|                              | Sign-In Sheet By Date Range<br>This attendance sheet has sign-in, sign-out, time in, and time out tracking. There are two<br>version of this attendance sheet, one for each activity and one for a master list. |

2. Enter the date you'd like to print the attendance sheet for, as well as whether you'd like a sign-in sheet for each activity, or a master list, and then click 'Generate'

| LAUSD - Beyon        | LAUSD - Beyond the Bell Branch                                    |                         |                         |  |  |  |  |  |  |
|----------------------|-------------------------------------------------------------------|-------------------------|-------------------------|--|--|--|--|--|--|
| Home                 | SIGN-IN SHEET<br>BTB Sample Provider - Sample Elementary School 1 |                         |                         |  |  |  |  |  |  |
| Participants & Staff | Enter Report Parameters                                           | Enter Report Parameters |                         |  |  |  |  |  |  |
| Group Activities     | Date (mm/dd/yyyy)                                                 | 9/2/13                  |                         |  |  |  |  |  |  |
| Partners             | Print Options                                                     | Print sign-in           | sheet for each activity |  |  |  |  |  |  |
| Reports              | # of black rows to include (20 max)                               | Print master            | r list                  |  |  |  |  |  |  |
| APR Reports          | # of blank rows to include (20 max)                               |                         |                         |  |  |  |  |  |  |
| Utilities            | Ca                                                                | ncel Gen                | erate                   |  |  |  |  |  |  |
| Help Center          |                                                                   |                         |                         |  |  |  |  |  |  |
| Account Settings     |                                                                   |                         |                         |  |  |  |  |  |  |

3. You can then print the attendance sheet, and begin having students sign in and out for your activities.

| LAUSD Daily Studer<br>BTB Sample Provider - Sample<br>2013-14 Fall Math Club (3:30Pi<br>Friday, November 01, 2013 | nt Sign-In S<br>Elementary Sch<br>M - 6:00PM) | Sheet      |    |         |         |                            |          | EARL<br>A - Pa<br>B - Str<br>C - Fa<br>D - Me<br>E - Cli<br>F - Co | Y RELEASE CODES:<br>rallel Program<br>andard Time<br>mily Emergency<br>dical Appointment<br>matic or Natural Disaster (<br>mmunity Safety | Condition |
|----------------------------------------------------------------------------------------------------|-----------------------------------------------|------------|----|---------|---------|----------------------------|----------|--------------------------------------------------------------------|----------------------------------------------------------------------------------------------------|-----------|
| y signing, I attest that the below information is t<br>taff Signature                                             | true to the best of my kno                    | Date       | e  |         |         | Program Director Signature |          |                                                                    | Date                                                                                                    |           |
| Student Name                                                                                                    | Gender                                        | DOB        | Gr | Time In | Sign In |                            | Time Out | Sign Out                                                           |                                                                                                    | ER        |
| ABREGO, LIZETT                                                                                                    | F                                             | 7/31/2001  | 7  |         |         |                            |          |                                                                    |                                                                                                    |           |
| ACOSTA, ABIGAIL                                                                                                   |                                               | 6/2/2003   | 3  |         |         |                            |          |                                                                    |                                                                                                    |           |
| ADAME, MARISSA                                                                                                    | F                                             | 7/9/2005   | 3  |         |         |                            |          |                                                                    |                                                                                                    |           |
| AGREDANO, JANELLE                                                                                                 | F                                             | 11/26/2004 | 4  |         |         |                            |          |                                                                    |                                                                                                    |           |
| AGUIAR-DIAZ, JOSE                                                                                                 | м                                             | 7/4/2002   | 6  |         |         |                            |          |                                                                    |                                                                                                    |           |

Note: The 'Print sign-in sheet for each activity' print option will create attendance sheets that mirror an activity's enrollment list. It is helpful to select this option if you plan on using the 'Entering Attendance by Activity' method. Selecting 'Print master list' is helpful if you plan on using the 'Attendance by Date' method.

## **Generating Additional Reports**

1. Click the 'Reports tab,' and then click 'BTB Attendance Report'

|   | LAUSD - Beyon        | d the Bell Branch Logout                                                                                                    |
|---|----------------------|----------------------------------------------------------------------------------------------------|
|   |                      |                                                                                                    |
|   | Home                 | REPORTS                                                                                                    |
|   | Participants & Staff | BTB Sample Provider - Sample Elementary School 1<br>Choose a Report                                                                                                    |
|   | Group Activities     | BTB Reports (CA Grant Compliant)                                                                                                    |
|   | Partners             | BTB Attendance Report<br>For each grant type, shows preserve towards grant award limits. Also breaks down actual                                                                                                |
| Ч | Reports              | performance data by month.                                                                                                    |
|   | APR Reports          | Progress by Grant Type (Calendar Year)<br>This report shows progress toward grant away limits per calendar year. These figures may                                                                              |
|   | Utilities            | be used by CDE when determining grant reductions. The grant info used will be the first                                                                                                    |
|   | Help Center          | fiscal year (e.g. if for calendar year 2012, the grant info for FY 2011-12 will be used).                                                                                                    |
|   | Account Settings     | Attendance Collection Tools                                                                                                    |
|   |                      | Barcode Sign-In Sheet<br>This sheet is required daily for sign-in and sign-out of students in ASES and ASSETS<br>programs.                                                                                      |
|   |                      | Barcode Sign-In Sheet By Date Range<br>This sheet is required daily for sign-in and sign-out of students in ASES and ASSETS<br>programs.                                                                        |
|   |                      | Sign-In Sheet<br>This attendance sheet has sign-in, sign-out, time in, and time out tracking. There are two<br>version of this attendance sheet, one for each activity and one for a master list.               |
|   |                      | Sign-In Sheet By Date Range<br>This attendance sheet has sign-in, sign-out, time in, and time out tracking. There are two<br>version of this attendance sheet, one for each activity and one for a master list. |

2. Enter the date range you would like to view information for, and click 'Generate.'

| LAUSD - Beyond the Bell Branch  |                                                                                |                  |          |  |  |  |  |
|---------------------------------|--------------------------------------------------------------------------------|------------------|----------|--|--|--|--|
| Home<br>Participants & Staff    | BTB ATTENDANCE REPORT<br>BTB Sample Provider - Samp<br>Enter Report Parameters | ble Elementary S | School 1 |  |  |  |  |
| Group Activities                | Begin Date (mm/dd/yyyy)                                                        | 9/1/13           |          |  |  |  |  |
| Reports                         | End Date (mm/dd/yyyy)                                                          | 9/30/13          |          |  |  |  |  |
| APR Reports                     |                                                                                | Cancel Ger       | nerate   |  |  |  |  |
| Utilities                       |                                                                                |                  |          |  |  |  |  |
| Help Center<br>Account Settings |                                                                                |                  |          |  |  |  |  |

Note: The 'BTB Attendance Report' will show progress toward grant goals, along with reportable attendance for each month that LAUSD will see.

## 3. To view missing attendance data, run 'Participants by Number of Absences,' or 'Services with Missing Attendance.'

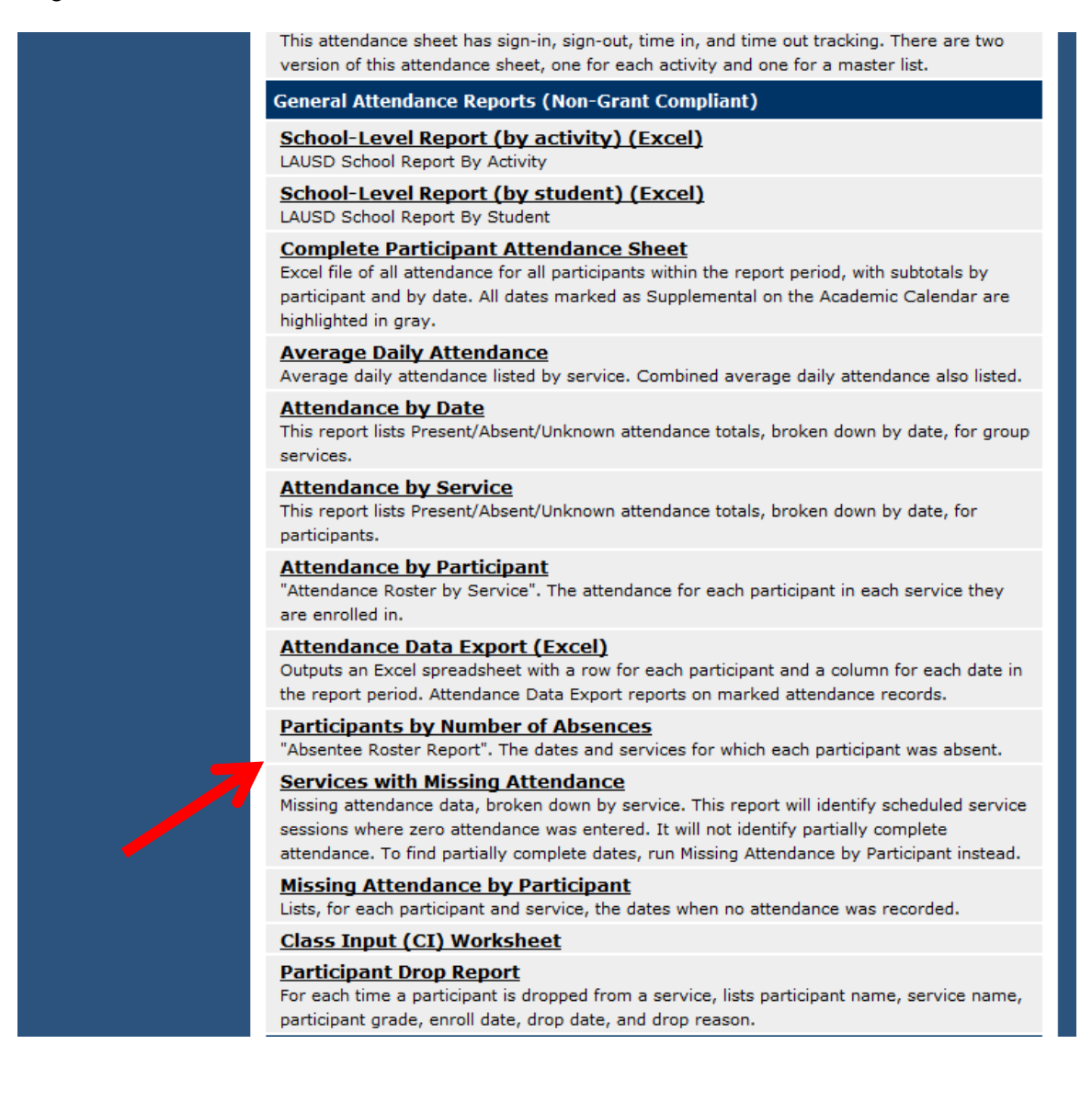

# Back-enrolling students when a student is added to LAUSD's master enrollment file late

1. Click the 'Participants & Staff' tab, search for the student by their first and last name, and click 'Find Person.'

| LAUSD - Beyon        | LAUSD - Beyond the Bell Branch |         |         |         |       |        |       |                 |     |
|----------------------|--------------------------------|---------|---------|---------|-------|--------|-------|-----------------|-----|
|                      |                                |         |         |         |       |        |       | View Pers       | ons |
| Home                 | PART                           | ICIPA   | NTS 8   | STA     | FF    |        |       |                 |     |
| Participants & Staff | BTB S                          | ample   | e Prov  | ider ·  | - Sar | nple I | Eleme | entary School 1 | - 1 |
| Group Activities     | View                           | by Тур  | e       |         |       |        |       | Search          |     |
| Dartnors             | View Y                         | outh l  | Partici | pants   | 5     |        |       | First Name:     |     |
| Farmers              | View                           | by Last | t Name  | e Initi | ial   |        |       | Jose            |     |
| Reports              | Δ                              | в       | С       | D       | F     | F      | G     | Last Name:      |     |
| ADR Reports          | н                              | I       | 1       | ĸ       | 1     | M      | N     | Alaniz          |     |
| Агиперона            | 0                              | p       | 0       | R       | 5     | т      | _     | Find Person     |     |
| Utilities            | v                              | w       | x       | Y       | 7     |        | Ζ     |                 |     |
| Help Center          |                                |         | ~       |         | _     |        |       |                 |     |
| Account Settings     |                                |         |         |         |       |        |       |                 |     |
|                      |                                |         |         |         |       |        |       |                 |     |

2. Click the student's name to access their registration form, and then click the 'Enrollment' tab.

| LAUSD - Beyond the Bell Branch                             |                                             |                |  |  |
|------------------------------------------------------------|---------------------------------------------|----------------|--|--|
| ASES / ASSETS Optional 21C Enrollment Reports View Persons |                                             |                |  |  |
| Home                                                       | 1. REGISTRATION Print Save                  |                |  |  |
| Participants & Staff                                       |                                             |                |  |  |
| Group Activities                                           | * First Name                                | 10SE           |  |  |
| Partners                                                   | * Middle Name                               | ANGEL          |  |  |
| Reports                                                    | * Last Name<br>* 10-Digit Statewide Student | ALANIZ         |  |  |
| APR Reports                                                | Identifier<br>* Student ID                  | 031103M046     |  |  |
| Utilities                                                  | Grade                                       | 5              |  |  |
| Help Center                                                | Date of Birth<br>Track                      | 3/11/2003<br>A |  |  |
| Account Settings                                           | END OF LAUSD DATA                           |                |  |  |
|                                                            | * Date of Original Intake<br>Status         | Active         |  |  |

## 3. Click the 'Add Activity' button.

| LAUSD - Beyon        | d the Bell Branch                                            | <u>Logout</u>         |
|----------------------|--------------------------------------------------------------|-----------------------|
|                      | ASES / ASSETs Optional - 21C Enrollment Reports View Persons | •                     |
| Home                 | PARTICIPANT ENROLLMENT                                       |                       |
| Participants & Staff | JOSE ALANIZ                                                  | Current Term 👻        |
| Group Activities     |                                                              | dd Activity Bulk Drop |
| Partners             | No Enrollment                                                |                       |
| Reports              |                                                              |                       |
| APR Reports          |                                                              |                       |
| Utilities            |                                                              |                       |
| Help Center          |                                                              |                       |
| Account Settings     |                                                              |                       |

4. Select the activities you would like to enroll the student into, and then click the yellow 'Enroll' button at the bottom of the activity list.

| LAUSD - Beyond the Bell Branch |                                                                  |                             |  |  |  |  |
|--------------------------------|------------------------------------------------------------------|-----------------------------|--|--|--|--|
|                                | ENROLL INDIVIDUAL                                                | Return                      |  |  |  |  |
| Participants & Staff           | Below is a list of services that JOSE ALANIZ is <b>not</b> enrol | led in. Select the services |  |  |  |  |
| Group Activities               | you wish to enroll this participant in and click "Enroll".       |                             |  |  |  |  |
| Partners                       | Service Name<br>2013-14 Fall Math Club                           | 8/1/2013 12/13/2013         |  |  |  |  |
| Reports                        | 2013-14 Fall Science Olympiad                                    | 8/1/2013 12/13/2013         |  |  |  |  |
| APR Reports                    | 2013-14 Second Grade Afterschool Homework                        |                             |  |  |  |  |
| Utilities                      | Assistance     RTR Attendance                                    |                             |  |  |  |  |
| Help Center                    | BTB Uploaded Attendance 2013-14                                  |                             |  |  |  |  |
| Account Settings               | BTB Uploaded Attendance 2013-14                                  |                             |  |  |  |  |
|                                | BTB Uploaded Attendance 2013-14                                  |                             |  |  |  |  |

5. Enter the correct 'Enroll Date', and click 'Enroll.'

| LAUSD - Beyond the Bell Branch                   |                                                                                                    |                            |                                           |  |  |
|--------------------------------------------------|----------------------------------------------------------------------------------------------------|----------------------------|-------------------------------------------|--|--|
| Home<br>Participants & Staff<br>Group Activities | SET START DATES<br>JOSE ALANIZ will be enrolled in the<br>dates indicated.<br>You may enter alternate dates, <u>set a</u> | e following services accor | Cancel<br>ding to the<br>set all dates to |  |  |
| Partners                                         | the beginning of the service.                                                                                             |                            |                                           |  |  |
| Reports                                          | Service Name                                                                                                    | Enroll Date                |                                           |  |  |
| APR Reports                                      | 2013-14 Fall Math Club                                                                                                    | 8/1/2013                   |                                           |  |  |
| Utilities                                        | 2013-14 Fall Science Olympiad                                                                                             | 8/1/2013                   |                                           |  |  |
| Help Center                                      |                                                                                                    |                            |                                           |  |  |
| Account Settings                                 |                                                                                                    | Enroll                     |                                           |  |  |
|                                                  |                                                                                                    |                            |                                           |  |  |
|                                                  |                                                                                                    |                            |                                           |  |  |

Note: The 'Enroll Date' defaults to the first scheduled day of the activity.

6. Once the student is enrolled, click the '(A)' next to the activity you would like to enter attendance for.

| LAUSD - Beyond the Bell Branch |                            |                                       |                |            |           |
|--------------------------------|----------------------------|---------------------------------------|----------------|------------|-----------|
|                                | ASES /                     | ASSETs Optional - 21C Enrollment Repo | orts View Pers | ons        |           |
| Home                           | PAR                        | RTICIPANT ENROLLMENT                  |                |            |           |
| Participants & Staff           | JOSE ALANIZ Current Term 🔻 |                                       |                |            |           |
| Group Activities               | AC                         | ACTIVITIES                            |                |            | Bulk Drop |
| Partners                       |                            | Activities                            | Begin          | End        | Status    |
| Reports                        | <u>(A)</u>                 | 2013-14 Fall Math Club                | 8/1/13         | 3 12/13/13 | Enrolled  |
| APR Reports                    | ( <u>A</u> )               | 2013-14 Fall Science Olympiad         | 8/1/13         | 3 12/13/13 | Enrolled  |
| Utilities                      |                            |                                       |                |            |           |
| Help Center                    |                            |                                       |                |            |           |
| Account Settings               |                            |                                       |                |            |           |
|                                |                            |                                       |                |            |           |
|                                |                            |                                       |                |            |           |
|                                |                            |                                       |                |            |           |

7. Enter attendance for the student, and then click 'Save'

| LAUSD - Beyond the Bell Branch |                                                                                |         |         |         |  |
|--------------------------------|--------------------------------------------------------------------------------|---------|---------|---------|--|
| Home                           | PARTICIPANT ATTENDANCE                                                         |         |         | Save    |  |
| Participants & Staff           | ALANIZ, JOSE / 2013-14 Fall Math Club<br>Enrollment Period - 8/1/13 - 12/13/13 |         |         |         |  |
| Group Activities               | Date                                                                           | Present | Absent  | Unknown |  |
| Dartnore                       | Thursday, August 01, 2013                                                      | ۲       | $\odot$ | O       |  |
| Partners                       | Friday, August 02, 2013                                                        | ۲       | $\odot$ | 0       |  |
| Reports                        | Monday, August 05, 2013                                                        | ۲       | $\odot$ | $\odot$ |  |
| APR Reports                    | Tuesday, August 06, 2013                                                       | ۲       | $\odot$ | O       |  |
| Utilities                      | Thursday, August 08, 2013                                                      | ۲       | $\odot$ | O       |  |
| Help Center                    | Friday, August 09, 2013                                                        | ۲       | $\odot$ | 0       |  |
| Account Sottings               | Monday, August 12, 2013                                                        | $\odot$ | ۲       | O       |  |
| Account Setungs                | Tuesday, August 13, 2013                                                       | ۲       | $\odot$ | O       |  |

Note: Attendance locks at 11:59PM on the 15<sup>th</sup> of each month for the previous month. For example, August's attendance will lock at 11:59 on September 15<sup>th</sup>. If the 15th falls on a weekend, attendance will lock on the next weekday (i.e. if the 15th is a Saturday, attendance will lock on Monday the 17th).